The address book stores all of your ship-to addresses for online purchases.

Add ship-to addresses for future purchases

1. Go to **My Account → Account Details** 

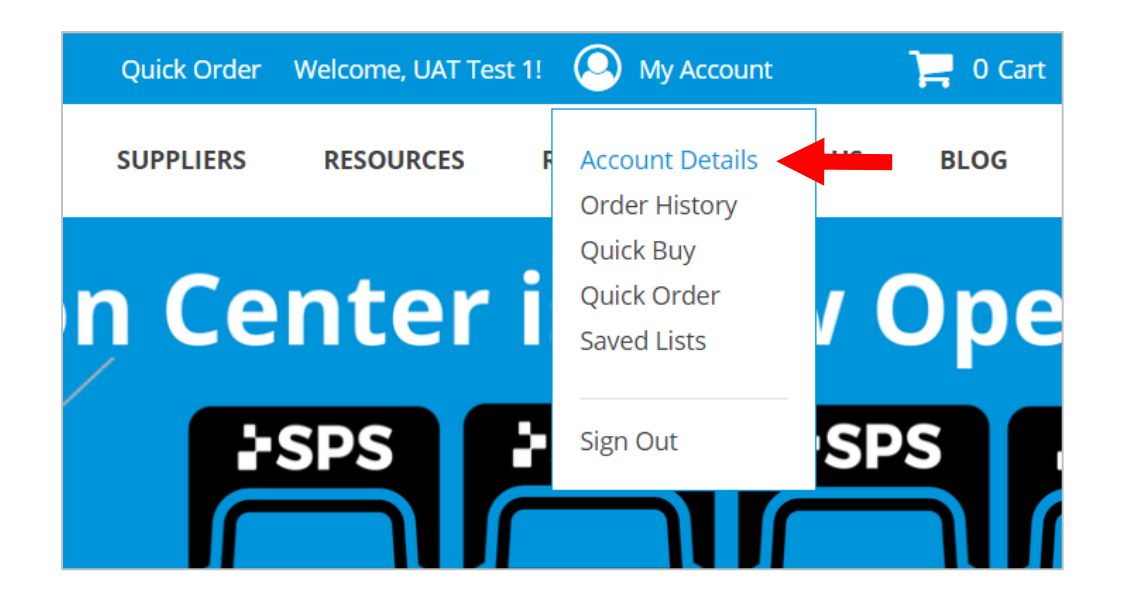

#### SPS **Q** Search by SKU, Product or LCODE **MY ACCOUNT** Accour ACCOUNT INFORMATION ADDRESS BOOK Personal Info **ORDER HISTORY** QUICK BUY Name \* OUICK ORDER UAT Test NEWSLETTER SUBSCRIPTION SAVED LISTS Email Address \* MY PRODUCT REVIEWS MY CREDIT CARDS uattest1@spsco. SPS Account Num 88 Current Password ..... Change Pass

2. Select ADDRESS BOOK

**Note:** When you save an address, it will store **online only**.

It will not automatically add to your account in the SPS system. If you call in an order, that address may not be available if you haven't previously requested to have it added.

Email customer service to add a ship-to address to your account in the SPS system. customerservice@spsco.com.

800-767-7776 x3

Contact Your Sales Manager

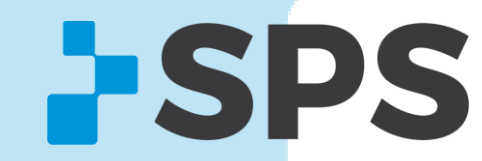

#### 3. Scroll down to ADD NEW ADDRESS

|           | SOULDOBER LIN             |
|-----------|---------------------------|
|           |                           |
|           | ST LOUIS, Missouri, 63129 |
|           | United States             |
| $\bowtie$ | T: 6784558878             |
|           | SPS GUEST - LAS VEGAS     |
|           | 4455 CASINO DR            |
|           | #300                      |
|           | Las Vegas, Nevada, 76543  |
|           | United States             |
|           | T: 6784558878             |
|           |                           |
|           | ADD NEW ADDRESS           |
|           |                           |
|           |                           |
|           |                           |

#### 4. Fill in address

#### 5. Click **SAVE ADDRESS**

| Shipping Ac                                                                              | ddress |                                                                             |                                 |
|------------------------------------------------------------------------------------------|--------|-----------------------------------------------------------------------------|---------------------------------|
| Name *                                                                                   |        |                                                                             |                                 |
| SPS                                                                                      |        |                                                                             |                                 |
| Company Address *                                                                        |        |                                                                             |                                 |
| 6025 Shiloh Rd                                                                           |        |                                                                             |                                 |
| Ste A                                                                                    |        |                                                                             |                                 |
| City *                                                                                   |        | State/Province *                                                            |                                 |
| Alpharetta                                                                               |        | Georgia                                                                     |                                 |
| Postal Code *                                                                            |        | Country *                                                                   |                                 |
| 30005                                                                                    |        | United States                                                               |                                 |
| Billing Custom Fields Shipping Custom Fields                                             |        | We are only capable of processing to the United State<br>at 1-800-767-7776. | es at this time. Questions, cal |
| Phone Number                                                                             | Ext.   |                                                                             |                                 |
| 8007677776                                                                               | 3      |                                                                             |                                 |
| Please enter a valid phone<br>number. For example 555-123-<br>4567.<br>i.e. 555-123-4567 |        |                                                                             |                                 |
| Fax                                                                                      | Ext.   |                                                                             |                                 |
| l.e. 555-123-4567                                                                        |        |                                                                             |                                 |
| « Go back SAVE ADDRESS ◄                                                                 |        |                                                                             |                                 |

**Note:** When you add an address online, it is only available online. If you call in an order, that address may not be available if you haven't previously requested to have it added.

Email customer service to add a ship-to address to your account in the SPS system. customerservice@spsco.com.

800-767-7776 x3

Contact Your Sales Manager

SPS

Add ship-to addresses for one-time purchase

1. At checkout, under **Shipping**, click the down arrow.

| EXPRESS CHECKOUT LANE<br>Please enter your details below to comp                                                                                                    | olete your purchase                                                                                                    |                                                                          |
|----------------------------------------------------------------------------------------------------|----------------------------------------------------------------------------------------------------|--------------------------------------------------------------------------|
|                                                                                                    |                                                                                                    |                                                                          |
| 1 Billing                                                                                                    |                                                                                                    | 2 Shipping N                                                             |
| Name *                                                                                                    |                                                                                                    | Default, Standa                                                          |
| SPS VIP GUEST                                                                                                    |                                                                                                    | Default - Standal                                                        |
| Address *                                                                                                    |                                                                                                    | 3 Payment                                                                |
| 6025 SHILOH ROAD                                                                                                    |                                                                                                    | - i ujiiciit                                                             |
| -xaddress twox                                                                                                    |                                                                                                    | Use my Save                                                              |
| Country *                                                                                                    | State/Province *                                                                                                    | O Use my Save                                                            |
| United States                                                                                                    | Florida                                                                                                    | O Use my Save                                                            |
| City *                                                                                                    | Zip/Postal Code *                                                                                                    |                                                                          |
| Key West                                                                                                    | 30005                                                                                                    | Use my Save                                                              |
| Company                                                                                                    | Telephone                                                                                                    | <ul> <li>Use my Save</li> </ul>                                          |
|                                                                                                    |                                                                                                    | Credit Card                                                              |
| If you need to make a change to yo<br>support                                                                                                    | O Purchase Or                                                                                                    |                                                                          |
| Chinning                                                                                                    |                                                                                                    | Your credit card wil                                                     |
| Select a shinning address from y                                                                                                    | our address book or enter a new address                                                                                                    | placed immediately                                                       |
| select a shipping address non y                                                                                                    |                                                                                                    | % Discount C                                                             |
| SPS GUEST - AUSTIN , 10901 DO                                                                                                    | DMAIN DR 2nd FLOOR, AUSTIN, Texas 3000 🔹                                                                                                    | Enter vour coupor                                                        |
| SPS GUEST - AUSTIN, 10901 DO<br>SPS GUEST - CHICAGO, 9021 LA<br>SPS GUEST - HOUSTON OFFICE,<br>SPS GUEST - IOWA, 933 POLK S'<br>SPS GUEST - LAS VEGAS, 4455 C<br>SPS GUEST - ST LOUIS, 5501 DO<br>SPS VIP GUEST, 6025 SHILOH RU<br>New Address | MAIN DR 2nd FLOOR, AUSTIN, Texas 30005, United S<br>KE SHORE DR SUITE 205, CHICAGO, Illinois 90125, Un<br>1234 FOURNACE ST SUITE B, HOUSTON, Texas 7001-<br>F STE 100, DES MOINES, Iowa 50111, United States<br>ASINO DR #300, Las Vegas, Nevada 76543, United States<br>BER LN, ST LOUIS, Missouri 63129, United States<br>DAD -xaddress twox, Key West, Florida 300 | ited States<br>4, United States<br>ates<br>205, United States <b>ate</b> |
| Vista 637 LSO Universal L0637                                                                                                    |                                                                                                    |                                                                          |

#### 2. Click New Address

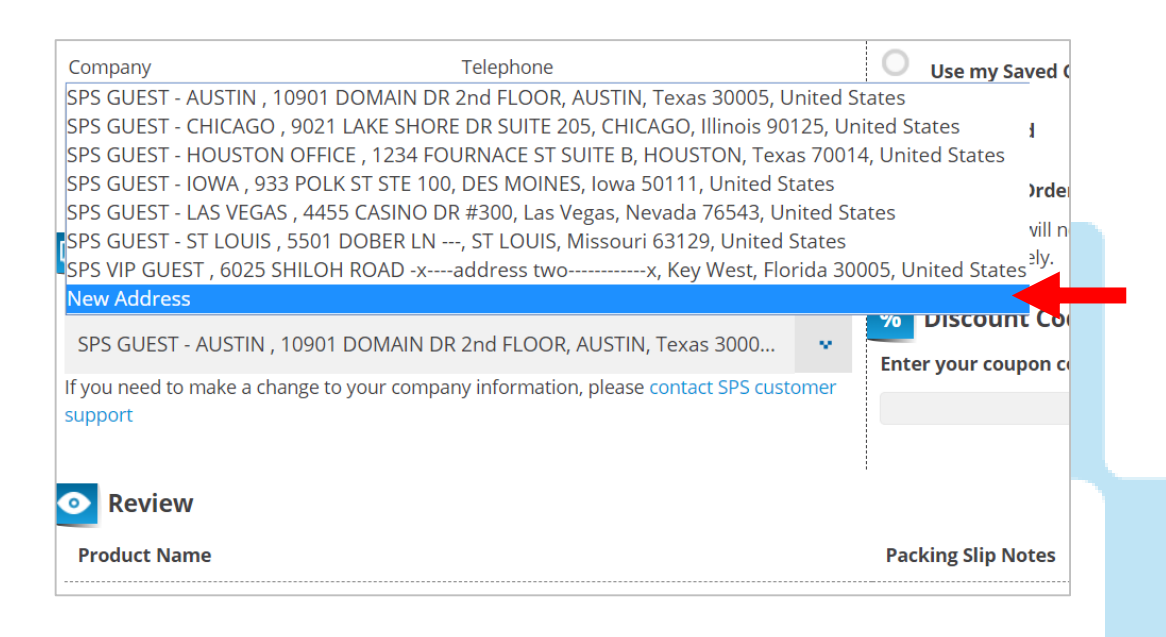

800-767-7776 x3

Contact Your Sales Manager

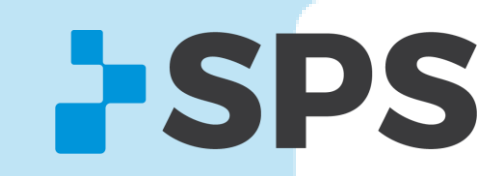

Add ship-to addresses for one-time purchase

### 3. Fill in the ship-to address.

4. To save for future online purchases, click **Save in address book.** 

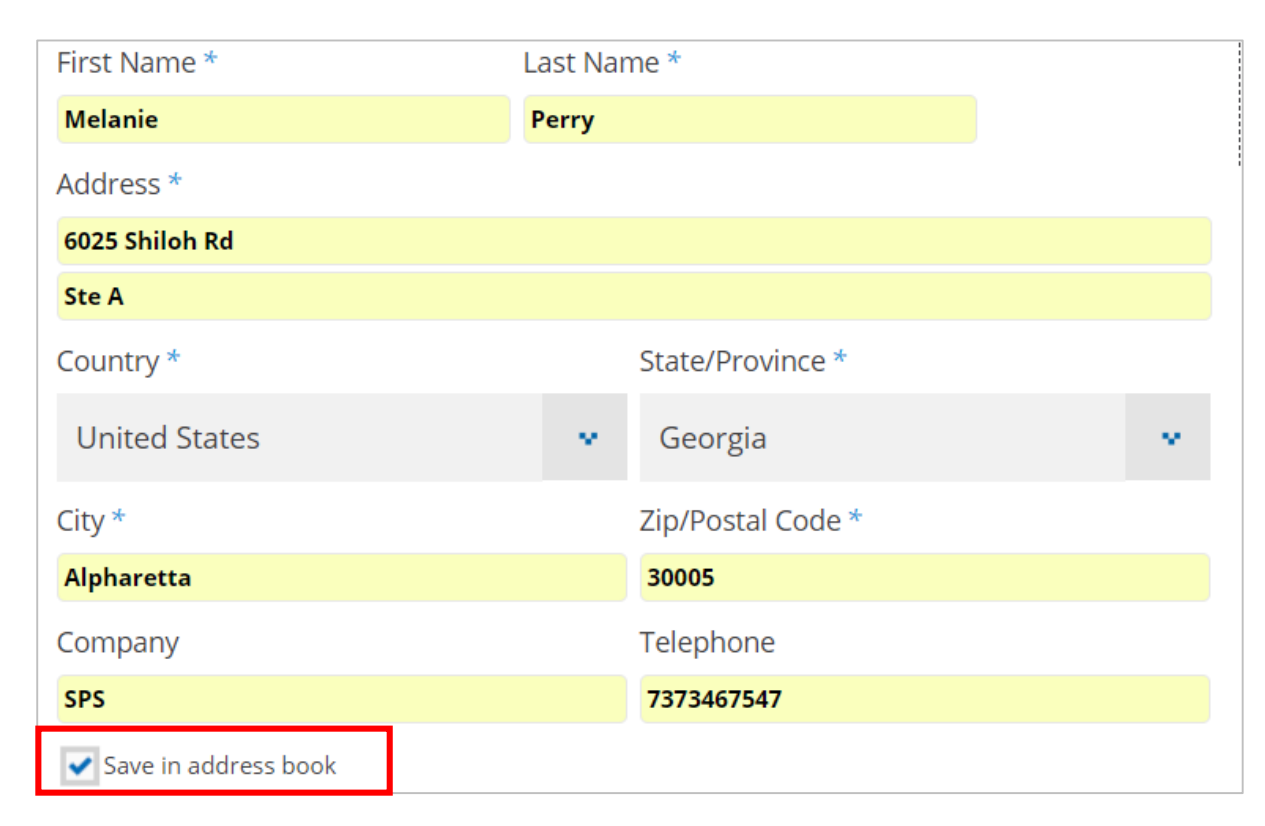

**Note:** When you add an address online, it is only available online. If you call in an order, that address may not be available if you haven't previously requested to have it added.

Email customer service to add a ship-to address to your account in the SPS system. <u>customerservice@spsco.com</u>.

800-767-7776 x3

Contact Your Sales Manager

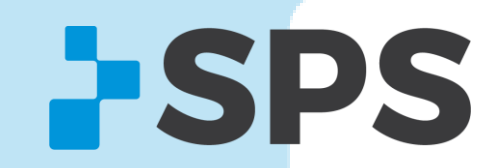